## One Minute Guides – Add a College Printer on a Mac

Before adding the printer, connect to the **WIFI** and have any **virus protectors or firewalls turned off**.

- 1. Click on the Apple menu in the top left corner.
- 2. Click on **System Preferences.**
- 3. Click on **Printers & Scanners.**
- 4. Click the "+" button to add a printer.
- 5. Press the Control key while clicking the "Default" icon, then Choose
- 6. Customize Toolbar from the contextual menu that appears.
- 7. Press the Control key while clicking the "Advanced" icon, then select Add to Toolbar.
- 8. Select the Advanced icon.
- 9. Choose "Windows Printer via Spoolss" from the "Type" pop-up menu.
- 10. In the Device URL field, type the printer's address in this format:
- 11. smb://ncprint.northern.on.ca/p-lrc-printer1 or
- 12. smb://ncprint.northern.on.ca/p-lrc-printer2
- 13. In the Name field type the name Library Printer 1 or Library Printer 2.
- 14. In the Print Using field select "Generic PostScript Printer"
- 15. Click on the Add button to complete the printer installation.
- 16. When you submit your first print job, you'll be prompted for authentication. Please enter your Blackboard username and password. (Using sigma\ as a prefix before the username)
- 17. Checkmark the box for "Remember this password in my keychain"

See Screenshot below:

| Name:     | sigma\Blackboard Username |
|-----------|---------------------------|
| Password: | Blackboard Password       |